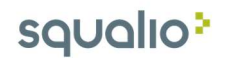

## Kontaktų valdymas Outlook 2016

Outlook kontaktai gali būti pasiekiami Outlook apačioje esančioje meniu juostoje pasirinkus kontaktus (1);

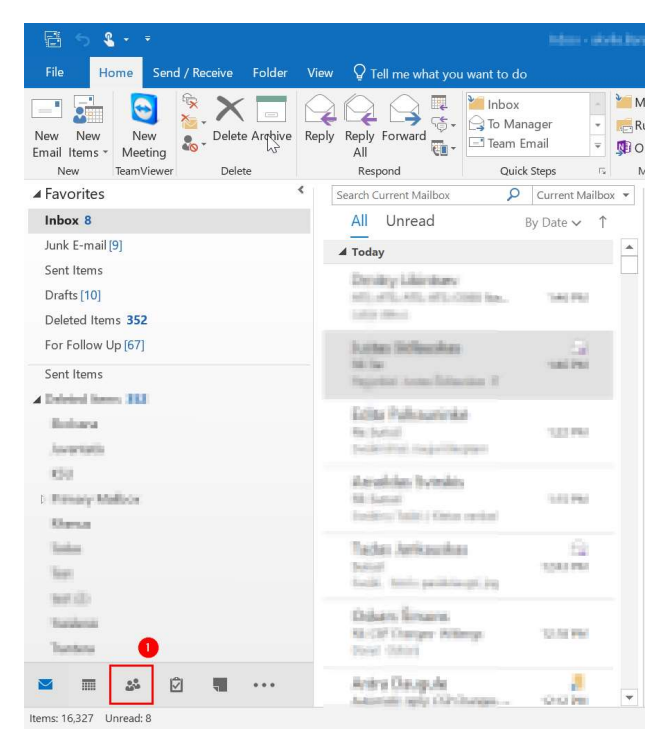

Jūsų kontaktai matosi paspaudus ant **Contacts (1)**. Norint pridėti naują kontaktą, spauskite **New Contact (2)** ir suvedę kontaktinius duomenis, išsaugokite naują kontaktą.

Norint sukurti naują kontaktų grupę (gavėjų sąrašą), spauskite New Contant Group (3);

Pakoreguoti jau esamą kontaktą galite du kartus ant jo paspaudę (4).

| 🗄 5 🗞                                                                | Contac                                          | s Outlook                                                                                                    | x – D                                                                                                    |
|----------------------------------------------------------------------|-------------------------------------------------|----------------------------------------------------------------------------------------------------|----------------------------------------------------------------------------------------------------|
| File Home Send / Receive Folder View $Q$ Tell me what you want to do |                                                 |                                                                                                    |                                                                                                    |
| New New Contact Group Group                                          | Email Meeting More Phone List                   | A View Mail OneNate     Move Mail OneNate     Morge     Morge     Morge     More Mail OneNate     Contract      Provard Contact      Provard     Private                                                                                                    | <ul> <li>✓ Image: Search People</li> <li>✓ Ø Browse Groups</li> <li>✓ Address Book</li> </ul>                                                                                                    |
| 2 New 3 Delete                                                       | Communicate Current View                        | Actions Share Tags                                                                                                    | Groups Find A                                                                                                    |
| ▲ My Contacts                                                        | < c                                             | Search Contacts                                                                                                    | Q                                                                                                    |
| Contacts - model and a second second                                 | DIFULL NAME JOB TITLE COMPANY                   | FILE AS  COUNTRY/REG. DEPART. BUSINESS P., BUSINESS F., HOME PHO                                                                                                    | MOBILE PH EMAIL CATEGORIES                                                                                                    |
| Wanter Str. B. strength Strength St.                                 | <ul> <li>Company: (none): 50 item(s)</li> </ul> |                                                                                                    |                                                                                                    |
| they are the second the reaction                                     | a line of the line and                          | Agentification                                                                                                    | (8-8-92) MEL.                                                                                                    |
| Case Dona Satur (Control)                                            | An International Restorts                       | Acce, Torregi                                                                                                    | (E-663) [66].                                                                                                    |
| Contacts report thit qualitance                                      |                                                 | Setarba                                                                                                    | dented ERL.                                                                                                    |
| Contactly. Biolog. Statistics (Challenge                             | A. Articular                                    | Articles                                                                                                    | - 100 800 4j                                                                                                    |
| Cast. Bring waite transmity                                          |                                                 | Address and the second second s | 1000.001.                                                                                                    |
|                                                                      | An Annual Dermotion                             | BARLING MARK MARKS                                                                                                    | CONCERNMENT OF THE OWNER OF THE OWNER OWNER OF THE OWNER OF THE OWNER OF THE OWNER OF THE OWNER OF THE OWNER OWNER OWNER OWNER OWNER OWNER OWNER OWNER OWNER OWNER OWNER OWNER OWNER OWNER OWNER OWNER OWNER OWNER OWNER OWNER OWNER OWNER OWNER OWNER OWNER OWNER OWNER OWNER OWNER OWNER OWNER OWNE OWNER OWNER OWNER OWNER OWNER OWNER OWNER OWNER OWNER OWNER OWNER OWNER OWNER OWNER OWNER OWNER OWNER OWNER OWNER OWNE OWNE |
|                                                                      | an Roberton Craffi                              | Cuttle Automas                                                                                                    | (8-689) 888.                                                                                                    |
|                                                                      | A: Same and Salinears                           | CONTRACT, Deleving                                                                                                    | + (10) 57 ( K)                                                                                                    |
|                                                                      | A. Balan Barrahan                               | Chieve Serverstran:                                                                                                    | +0100080.                                                                                                    |
|                                                                      | an mindaegas lides                              | finin, Mishagan                                                                                                    | 1100.004.                                                                                                    |
|                                                                      | A                                               | Unors                                                                                                    | +(8)-6(17),                                                                                                    |
|                                                                      | A Valen Europaider                              | Consumptions (Values)                                                                                                    | +18003481.                                                                                                    |
|                                                                      | A: Pylip I for allow                            | Frankling, Byllo                                                                                                    | + (FRC000)                                                                                                    |
|                                                                      | A Invan Futbolas                                | Foliadas, Israel                                                                                                    | + (10) +04.16.                                                                                                    |
|                                                                      | A = Sutana Putteria                             | Policia, Somera                                                                                                    | 1.559 KBI 1.                                                                                                    |
|                                                                      | A: Veloceta Cate                                | CDR, Vedersetter                                                                                                    | + (10) + (10) - 4.,                                                                                                    |
|                                                                      | A. Tasleciense                                  | irealrean, Tanias                                                                                                    | +1004024.                                                                                                    |
|                                                                      | A: Paint Replicing                              | Harrison, Paleon                                                                                                    | A DAG BER (C)                                                                                                    |
|                                                                      |                                                 | houghedman                                                                                                    | 8/700 F1 400                                                                                                    |
|                                                                      | A. Number Street                                | trada itse                                                                                                    | A TANK FY LIKE                                                                                                    |
| 🔤 📰 🥵 🖄 🌉 •••                                                        | A = Traing in the A                             | .1645, Tadad                                                                                                    | + (10) 674 ()                                                                                                    |
|                                                                      | 4                                               |                                                                                                    |                                                                                                    |

## squalio?

Norint pridėti į kontaktų sąrašą žmogų, iš kurio gavote laišką, paspauskite dešinį pelės mygtuką ant jo kontaktinių duomenų (1) ir spauskite **Add to Outlook Contacts** (2).

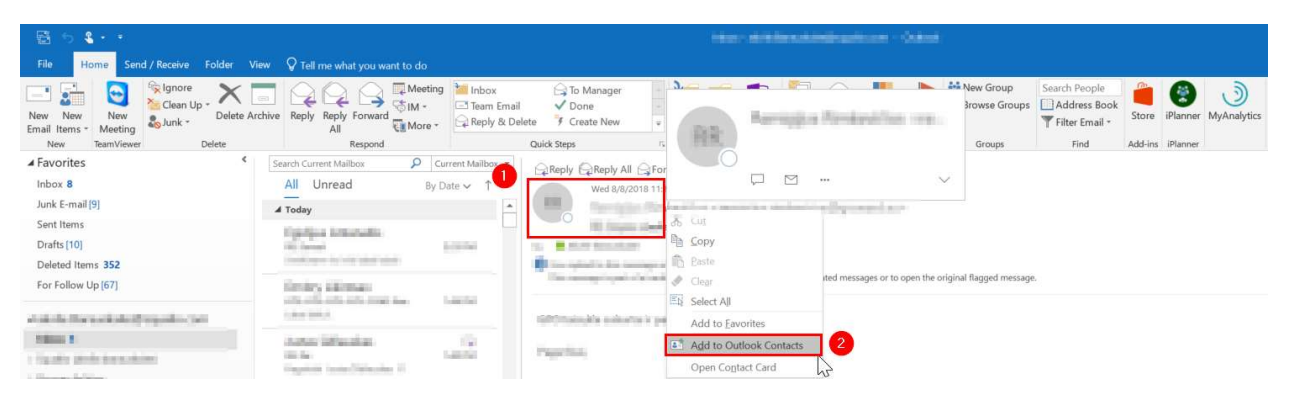